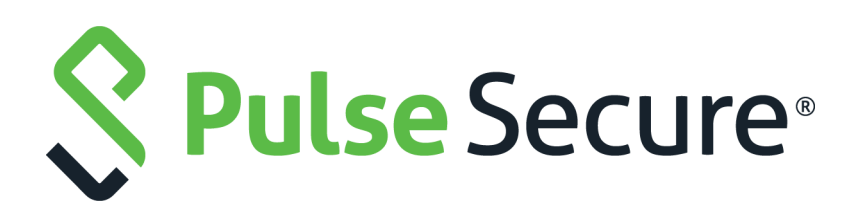

# Pulse Policy Secure: Nozomi Networks Integration Guide

Product Release9.1R8PublishedJuly 2020Document Version1.0

Pulse Secure, LLC 2700 Zanker Road, Suite 200 San Jose CA 95134

#### www.pulsesecure.net

© 2020 by Pulse Secure, LLC. All rights reserved.

Pulse Secure and the Pulse Secure logo are trademarks of Pulse Secure, LLC in the United States. All other trademarks, service marks, registered trademarks, or registered service marks are the property of their respective owners.

Pulse Secure, LLC assumes no responsibility for any inaccuracies in this document. Pulse Secure, LLC reserves the right to change, modify, transfer, or otherwise revise this publication without notice.

#### Pulse Policy Secure: Nozomi Networks

The information in this document is current as of the date on the title page.

#### END USER LICENSE AGREEMENT

The Pulse Secure product that is the subject of this technical documentation consists of (or is intended for use with) Pulse Secure software. Use of such software is subject to the terms and conditions of the End User License Agreement ("EULA") posted at <a href="http://www.pulsesecure.net/support/eula/">http://www.pulsesecure.net/support/eula/</a>. By downloading, installing or using such software, you agree to the terms and conditions of that EULA.

| NOZOWI NETWORKS INTEGRATION OSING THAT ATRIDUTE SERVER                                                                                                    | 3  |
|----------------------------------------------------------------------------------------------------|----|
| Purpose of this Guide                                                                                                    | 3  |
| Prerequisites                                                                                                    |    |
| Use Cases                                                                                                    | 3  |
| Configuring HTTP Attribute Server                                                                                                    | 3  |
| PPS and Nozomi Networks Integration                                                                                                    | 5  |
| Overview                                                                                                    | 5  |
| Configuring PPS with Nozomi Networks                                                                                                    | 6  |
| Profiler and Nozomi Networks Integration                                                                                                    |    |
| Configuring Nozomi Networks as Collector                                                                                                    |    |
| TROUBLESHOOTING                                                                                                    |    |
| Appendix                                                                                                    |    |
|                                                                                                    |    |
| ALERT BASED ADMISSION CONTROL USING NOZOMI NETWORKS                                                                                                    |    |
| Overview                                                                                                    | 13 |
|                                                                                                    |    |
| Deployment of PPS with Nozomi Networks SCADAguardian                                                                                                    |    |
| Deployment of PPS with Nozomi Networks SCADAguardian<br>Configuring PPS with Nozomi Networks                                                                                                    |    |
| Deployment of PPS with Nozomi Networks SCADAguardian<br>Configuring PPS with Nozomi Networks<br>Admission Control Template                                                                                                    |    |
| DEPLOYMENT OF PPS WITH NOZOMI NETWORKS SCADAGUARDIAN<br>CONFIGURING PPS WITH NOZOMI NETWORKS<br>Admission Control Template<br>Admission Control Policies                                                                                                    |    |
| DEPLOYMENT OF PPS WITH NOZOMI NETWORKS SCADAGUARDIAN<br>CONFIGURING PPS WITH NOZOMI NETWORKS<br>Admission Control Template<br>Admission Control Policies<br>Admission Control Client                                                                                                    |    |
| DEPLOYMENT OF PPS WITH NOZOMI NETWORKS SCADAGUARDIAN<br>CONFIGURING PPS WITH NOZOMI NETWORKS<br>ADMISSION CONTROL TEMPLATE<br>ADMISSION CONTROL POLICIES<br>ADMISSION CONTROL CLIENT.<br>CONFIGURING NOZOMI NETWORKS SCADAGUARDIAN                                                                                                    |    |
| DEPLOYMENT OF PPS WITH NOZOMI NETWORKS SCADAGUARDIAN<br>CONFIGURING PPS WITH NOZOMI NETWORKS<br>ADMISSION CONTROL TEMPLATE<br>ADMISSION CONTROL POLICIES<br>ADMISSION CONTROL CLIENT.<br>CONFIGURING NOZOMI NETWORKS SCADAGUARDIAN<br>TROUBLESHOOTING                                                                                                    |    |
| DEPLOYMENT OF PPS WITH NOZOMI NETWORKS SCADAGUARDIAN<br>CONFIGURING PPS WITH NOZOMI NETWORKS<br>ADMISSION CONTROL TEMPLATE<br>ADMISSION CONTROL POLICIES<br>ADMISSION CONTROL POLICIES<br>ADMISSION CONTROL CLIENT<br>CONFIGURING NOZOMI NETWORKS SCADAGUARDIAN<br>TROUBLESHOOTING<br>EVENT TYPES SUPPORTED BY NOZOMI NETWORKS.                                                                                                    |    |
| DEPLOYMENT OF PPS WITH NOZOMI NETWORKS SCADAGUARDIAN<br>CONFIGURING PPS WITH NOZOMI NETWORKS<br>ADMISSION CONTROL TEMPLATE<br>ADMISSION CONTROL POLICIES<br>ADMISSION CONTROL CLIENT.<br>CONFIGURING NOZOMI NETWORKS SCADAGUARDIAN<br>TROUBLESHOOTING<br>EVENT TYPES SUPPORTED BY NOZOMI NETWORKS.<br>REQUESTING TECHNICAL SUPPORT.                                                                                                    |    |
| DEPLOYMENT OF PPS WITH NOZOMI NETWORKS SCADAGUARDIAN<br>CONFIGURING PPS WITH NOZOMI NETWORKS<br>ADMISSION CONTROL TEMPLATE<br>ADMISSION CONTROL POLICIES<br>ADMISSION CONTROL CLIENT<br>CONFIGURING NOZOMI NETWORKS SCADAGUARDIAN<br>TROUBLESHOOTING<br>EVENT TYPES SUPPORTED BY NOZOMI NETWORKS<br>REQUESTING TECHNICAL SUPPORT<br>SELF-HELP ONLINE TOOLS AND RESOURCES                                                                     |    |
| DEPLOYMENT OF PPS WITH NOZOMI NETWORKS SCADAGUARDIAN<br>CONFIGURING PPS WITH NOZOMI NETWORKS<br>ADMISSION CONTROL TEMPLATE<br>ADMISSION CONTROL POLICIES<br>ADMISSION CONTROL CLIENT.<br>CONFIGURING NOZOMI NETWORKS SCADAGUARDIAN<br>TROUBLESHOOTING<br>EVENT TYPES SUPPORTED BY NOZOMI NETWORKS.<br>REQUESTING TECHNICAL SUPPORT.<br>SELF-HELP ONLINE TOOLS AND RESOURCES<br>OPENING A CASE WITH PSGSC.                                    |    |
| DEPLOYMENT OF PPS WITH NOZOMI NETWORKS SCADAGUARDIAN<br>CONFIGURING PPS WITH NOZOMI NETWORKS<br>ADMISSION CONTROL TEMPLATE<br>ADMISSION CONTROL POLICIES<br>ADMISSION CONTROL CLIENT.<br>CONFIGURING NOZOMI NETWORKS SCADAGUARDIAN<br>TROUBLESHOOTING<br>EVENT TYPES SUPPORTED BY NOZOMI NETWORKS.<br>REQUESTING TECHNICAL SUPPORT.<br>SELF-HELP ONLINE TOOLS AND RESOURCES<br>OPENING A CASE WITH PSGSC.<br>REPORTING DOCUMENTATION ISSUES. |    |

# Nozomi Networks Integration using HTTP Attribute Server

# Purpose of this Guide

This guide describes how Pulse Policy Secure (PPS) fetches Operational Technology (OT) device attributes from Nozomi Networks and use them in role mapping rules to provide network segmentation. The Profiler can fetch the OT device information for visibility purpose. It also describes about how Pulse Policy Secure(PPS) and Nozomi Networks together can provide threat detection and threat response in ICS/OT environment using Admission Control.

# Prerequisites

This guide assumes you are familiar with the use of the following products and their related terminology.

- Pulse Policy Secure at version 9.1R8.
- Nozomi Networks

# Use Cases

The following use cases are supported with PPS and Nozomi networks integration:

- 1. Role Based Access Control (RBAC) for the endpoints based on the device attributes received from HTTP attribute server (Nozomi Networks).
- 2. Periodic compliance check for the endpoint using HTTP attribute server.
- 3. OT devices can be profiled using Profiler.

# **Configuring HTTP Attribute Server**

The default Nozomi Networks template provides the list of possible attributes that can be received from the network security device along with attribute value. The template also provides possible actions that can be taken for an attribute. PPS is loaded with default template for Nozomi Networks.

Note: This configuration is common for both PPS and Profiler.

To add the HTTP Attribute server in PPS:

- 1. Select Authentication > Auth.Servers, select HTTP Attribute Server under New and Click New Server.
- 2. Enter the name.
- 3. Select Nozomi Networks-SCADAguardian-ICS Security Solution as template.
- 4. Enter the IP address or hostname of Nozomi Networks server.

- 5. Enter the user name and password (Admin credentials of Nozomi Networks).
- 6. Enter the backup host name/IP address, user name and password.
- 7. Click **Test Connection** to test connectivity between PPS and Nozomi Networks server.

#### 8. Click Save Changes.

#### Figure 1 HTTP Attribute Server

| Authentication Ser  | rvers     |          |      |        |  |
|---------------------|-----------|----------|------|--------|--|
| Auth. Servers       | Templates |          |      |        |  |
| Enable Auth Traffic | c Control |          |      |        |  |
| New: HTTP Attribute | Server    | ✓ New Se | rver | Delete |  |

#### Figure 2 Template

| Auth Servers > nozom-attribute-server > Settings |                      |                    |                   |                 |                            |                                                        |  |  |  |
|--------------------------------------------------|----------------------|--------------------|-------------------|-----------------|----------------------------|--------------------------------------------------------|--|--|--|
| Settings                                         |                      |                    |                   |                 |                            |                                                        |  |  |  |
|                                                  |                      |                    |                   | _               |                            |                                                        |  |  |  |
| * Name:                                          | nozomi-attribu       | te-server          |                   |                 |                            | Label to reference this server.                        |  |  |  |
| * Template:                                      | Nozomi Netw          | orks-SCADA         | guardian-ICS Secu | rit 🗸           |                            | To manage templates, click here                        |  |  |  |
|                                                  |                      |                    |                   |                 |                            |                                                        |  |  |  |
|                                                  | Template             | Vondor             | Dovico            | Device          | Description                |                                                        |  |  |  |
|                                                  | name                 | venuor             | Device            | Type            | Description                |                                                        |  |  |  |
|                                                  | nozomi-<br>networks- | Nozomi<br>Networks | SCADAguardian     | ICS<br>Security | Integration<br>with Nozomi |                                                        |  |  |  |
|                                                  | ics-                 |                    |                   | Solution        | Networks                   |                                                        |  |  |  |
|                                                  | Security.unpr        |                    |                   |                 |                            |                                                        |  |  |  |
| * Host                                           | nozomi.ppswir        | n.com              |                   |                 |                            | ID Address (Hostroamo                                  |  |  |  |
| 11031.                                           |                      |                    |                   | $\dashv$        |                            | וו אישוופסארוספעומוויס                                 |  |  |  |
| * Username:                                      | admin                |                    |                   |                 |                            | Username for Basic Authentication.                     |  |  |  |
| * Password:                                      |                      |                    |                   |                 |                            | Password for Basic Authentication.                     |  |  |  |
| Backup Host:                                     | nozomi-bkup.p        | opswin.com         |                   |                 |                            | IP Address/Hostname for backup server                  |  |  |  |
| Backup Username:                                 | admin                |                    |                   |                 |                            | Username for Basic Authentication with backup server.  |  |  |  |
| Backup Password:                                 |                      |                    |                   |                 |                            | Password for Basic Authentication with backup server.  |  |  |  |
| Server Certificate Validation:                   |                      |                    |                   | _               |                            | Enable this option to verify the server's certificate. |  |  |  |
| Test Connection                                  |                      |                    |                   |                 |                            |                                                        |  |  |  |
| Save Changes Reset                               |                      |                    |                   |                 |                            |                                                        |  |  |  |
| indicates required field                         |                      |                    |                   |                 |                            |                                                        |  |  |  |

#### Figure 3 Available Templates

| Auther | iticati                                                                                                    | ion Servers > Templates                                               |                                     |                 |                             |                              |  |  |
|--------|----------------------------------------------------------------------------------------------------|-----------------------------------------------------------------------|-------------------------------------|-----------------|-----------------------------|------------------------------|--|--|
| Temp   | late                                                                                                    | es                                                                    |                                     |                 |                             |                              |  |  |
| A      | uth. S                                                                                                    | Servers Templates                                                     |                                     |                 |                             |                              |  |  |
| Note:  | Note: These templates are applicable to HTTP Attribute Servers only.           New Template         Delete         Restore Factory Default |                                                                       |                                     |                 |                             |                              |  |  |
| 10     |                                                                                                    | <ul> <li>records per page</li> </ul>                                  |                                     |                 | 5                           | Search:                      |  |  |
|        |                                                                                                    | Name                                                                  | File Name                           | Vendor          | Device                      | Device Type                  |  |  |
|        | 1                                                                                                    | nozomi-networks-ics-security.tmpl<br>Integration with Nozomi Networks | nozomi-networks-ics-security.tmpl   | Nozomi Networks | SCADAguardian               | ICS Security Solution        |  |  |
|        | 2                                                                                                    | mcafee-epo-endpoint-protection.tmpl                                   | mcafee-epo-endpoint-protection.tmpl | McAfee          | McAfee ePolicy Orchestrator | Endpoint Protection Platform |  |  |

#### Note:

- A subset of attributes supported by Nozomi Networks is added in the default template. A new template can be created by Admin and has to be uploaded on PPS for supporting any additional attributes apart from the one's in the default template.
- Nozomi Networks does not support more than 4 simultaneous TCP connections (See Nozomi Documentation for more details). During high load, PPS may establish more than 4 connections. Hence, it is recommended to use Profiler as a device attribute server (with Nozomi Networks as a collector) to overcome this limitation.

## PPS and Nozomi Networks Integration

| • | Overview                             | 5 |
|---|--------------------------------------|---|
| • | Configuring PPS with Nozomi Networks | 6 |

#### Overview

Nozomi Networks has the capability to fetch details of ICS devices managed by Operational Technology. Operational technology devices include valves, transmitters, switches, sensors and actuators. These devices rely on custom protocols for managing and communication.

Nozomi Networks provides detailed information about OT devices like device category, OS, manufacturer, firmware version and so on. PPS integration with Nozomi Networks allows the retrieval of OT device details and use them for network segmentation by assigning enforcement policies based on VLAN or ACLs.

This section describes how to integrate Nozomi Networks device with PPS.

The authentication process is described below when PPS is configured for MAC address authentication:

- 1. Whenever a device tries to connect to the network, MAC Authentication request is generated to PPS. PPS can query Nozomi Networks for device attributes using device identifier like MAC address.
- 2. The retrieved attributes can be used in role mapping rules to determine role of the device. Based on the assigned role, device can be put in specific VLAN or ACL policies can be applied.
- 3. PPS periodically queries the Nozomi Networks for change in attributes and assigns the role accordingly.

Figure 4 PPS Nozomi Integration

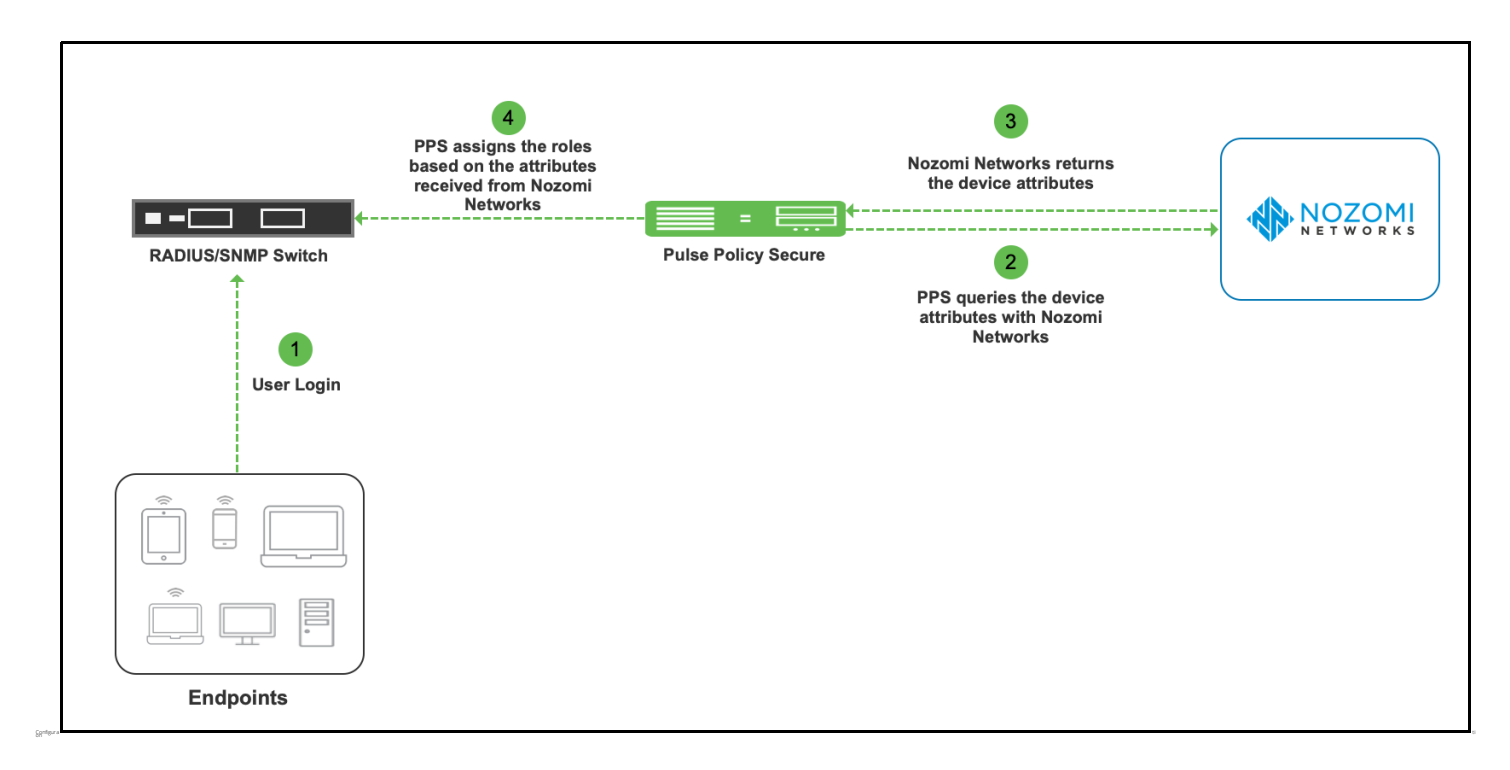

## **Configuring PPS with Nozomi Networks**

A high-level overview of the configuration steps needed to set up and run the integration is described below:

- The Administrator configures the basic PPS configurations such as creating an authentication server, authentication realm, user roles, and role mapping rules.
- Configure Nozomi Networks as HTTP attribute server in PPS.
- Configure the Switches/WLC as RADIUS Client in PPS (Endpoint Policy > Network Access > Radius Clients > New Radius Client). Switch should be configured with PPS as a RADIUS server.
- Configured HTTP attribute server has to be mapped as a "Device Attributes" under the realm configuration and role mapping rules can be used to assign the roles based on the attributes received from the attribute server.
- 1. Configure Nozomi Networks as HTTP attribute server in PPS "Configuring HTTP Attribute Server" on page 3
- Select Endpoint Policy > MAC Address Realms, click New to create the authentication realm. Under Device Attributes, select the Nozomi HTTP attribute server created earlier or User Realms > Users > General, select the Nozomi Networks server created in Device Attributes

| Figure 5 | MAC A | Address  | Realms        |
|----------|-------|----------|---------------|
|          | 1.0.0 | 1001 000 | 1 CCGIIII I S |

| MAC Address Realms > Device attribute based       | I MAC Realm > General                                            |                                      |                                                                                              |
|---------------------------------------------------|------------------------------------------------------------------|--------------------------------------|----------------------------------------------------------------------------------------------|
| General                                           |                                                                  |                                      |                                                                                              |
| General Authentication Policy                     | Role Mapping                                                     |                                      |                                                                                              |
| * Name:                                           | Device attribute based MAC                                       |                                      | Label to reference this realm                                                                |
| Description:                                      |                                                                  |                                      |                                                                                              |
| C                                                 | ☐ When editing, start on the Role Mapping page                   |                                      |                                                                                              |
| ✓ Servers                                         |                                                                  |                                      |                                                                                              |
| Specify the servers to use for authentication and | authorization. To create or manage servers, see the Servers page | ł.                                   |                                                                                              |
| Authentication:                                   | MAC Address Server                                               |                                      | Specify the server to use for authenticating users.                                          |
| User Directory/Attribute:                         | Same as above 🗸                                                  |                                      | Specify the server to use for authorization.                                                 |
| Accounting:                                       | None ~                                                           |                                      | Specify the server to use for Radius accounting.                                             |
| Device Attributes:                                | nozomi-attribute-server 🗸                                        |                                      | Specify the server to use for device authorization.                                          |
| Device Check Interval:                            | 10 minutes                                                       |                                      | Specify the interval to check device attributes server. disable=0, min=10, max=10080 minutes |
| ✤ Dynamic policy evaluation                       |                                                                  |                                      |                                                                                              |
| Enable dynamic policy evaluation                  |                                                                  |                                      |                                                                                              |
| ❤ Other Settings                                  |                                                                  |                                      |                                                                                              |
| Authentication Policy:                            |                                                                  | Password restrictions                |                                                                                              |
| Role Mapping:                                     |                                                                  | Host Checker restrictions<br>2 Rules |                                                                                              |
| Save Changes                                      |                                                                  |                                      |                                                                                              |
| * indicates required field                        |                                                                  |                                      |                                                                                              |

 Configure rules based on Device Attributes from Endpoint Policy > MAC Address Realms and click Role Mapping > Role Mapping Rule. Create a new rule, select Rule based on: Device Attribute and click Update or User Realms > Users > Role Mapping > Role Mapping Rule.

Figure 6 Device Attributes

| MAC Address Realms > Device             | attribute based MAC Realm > Role Mapping > Role Mapping Rule |
|-----------------------------------------|--------------------------------------------------------------|
| Role Mapping Rule                       |                                                              |
| Rule based on: Device attribution       | ute Vpdate                                                   |
| * Name: rule1                           |                                                              |
| ❤ Rule:If device has any of t           | he following attribute values                                |
| Attribute:                              | (Select an attribute) V Attributes                           |
| is 🗸                                    | (Select an attribute)                                        |
|                                         | category                                                     |
| ❤ then assign these roles               | firmwareVersion                                              |
| Available Roles:                        | firstActivityTime d Roles:                                   |
| blockRole                               | hostname ant                                                 |
| Guest Admin                             | ip                                                           |
| Guest Sponsor<br>Guest Wired Restricted | isBroadcast                                                  |
| Cupet full accore                       | isConfirmed                                                  |
| □ Stop processing rules v               | isDisabled                                                   |
| To manage roles, see the Roles          | isFullLearned                                                |
| Save Changes Sav                        | isLearned                                                    |

| Rule:If device has any of                                        | the following attril                       | bute values                                                                                          |
|------------------------------------------------------------------|--------------------------------------------|----------------------------------------------------------------------------------------------------|
| Attribute:                                                       | category                                   | ✓ Attributes                                                                                         |
| is ~                                                             | OT*                                        | If more than one value for this attribute should match, enter one per line. You can use * wildcards. |
| then assign these roles                                          |                                            |                                                                                                    |
| Available Roles:                                                 |                                            | Selected Roles:                                                                                      |
| Agentless_full_role                                              | Add ->                                     | Compliant                                                                                            |
| Agentless_rem_role                                               | Remove                                     |                                                                                                    |
| Eng                                                              |                                            |                                                                                                    |
| Guest Admin                                                      |                                            |                                                                                                    |
| Guest Admin  Stop processing rules To manage roles, see the Role | when this rule ma<br>s configuration page. | tches                                                                                                |

#### Figure 7 Role Mapping Rule

4. Click Save Changes.

Figure 8 Summary

Once the role mapping rule is created. You can see the summary page as shown below. The following page shows the different rules created with the corresponding roles assigned.

| ' '8         | ai             |              | Sammary                                                                                    |               |                    |           |      |
|--------------|----------------|--------------|--------------------------------------------------------------------------------------------|---------------|--------------------|-----------|------|
| MACA         | ddres          | s Rea        | alms > Device attribute based MAC Realm > Role Mapping                                     |               |                    |           |      |
| Role         | Мар            | ping         | 3                                                                                          |               |                    |           |      |
| G            | enera          | I            | Authentication Policy Role Mapping                                                         |               |                    |           |      |
| Speci<br>Nev | fy hov<br>v Ru | v to a<br>le | ssign roles to users when they sign in. Users that are not assigned a role will not be abl | le to sig     | ın in.             | Save Cha  | nges |
|              |                | ٠            | When users meet these conditions                                                           |               | assign these roles | Rule Name | Sto  |
|              | 1.             |              | device attribute "category" is "OT+"                                                       | $\rightarrow$ | Compliant          | rule1     | ~    |
|              | 2.             |              | username is "*"                                                                            | $\rightarrow$ | QuarantineRole     | rul2      |      |

**Note:** MAC Address is used as a device identifier to query attributes from Nozomi Networks. Without Host Checker, PPS doesn't learn the MAC address. For agent less sessions, Host Checker should be enabled to learn MAC address. For Agentless sessions/logins, pre-auth Host Checker must be enabled.

# Profiler and Nozomi Networks Integration

The Nozomi Networks is configured as a HTTP Attribute Server and is available under Device Attribute Server settings. The server is manually selected as an active collector to collect information that is used to classify and categorize the devices. The attributes information helps for role mapping.

**Note:** The collector can only read devices that have a confirmed MAC address and are stored in the Profiler.

## Configuring Nozomi Networks as Collector

To configure Nozomi Networks as a device attribute server to perform as an active collector:

- 1. Configure Nozomi Networks as HTTP attribute server in PPS "Configuring HTTP Attribute Server" on page 3
- 2. Under **MAC Address Realms** or **User Realms**, select the Nozomi HTTP attribute server created in Device Attributes.
- 3. Navigate to **Profiler > Profiler Configuration > Advance Configuration**. Under Device Attribute Server, select the HTTP server as the device attribute server.

| <mark>se</mark> Secure                                                                                                    |                                                                                         |                                                                                    |
|----------------------------------------------------------------------------------------------------|-----------------------------------------------------------------------------------------|------------------------------------------------------------------------------------|
| System Authentication Administrators                                                                                                    | Users Profiler Endpoint Policy                                                          | y Maintenance Wizards                                                              |
| SNMP (Host)                                                                                                    | Device Attribute Server(s)                                                              |                                                                                    |
| If Endpoints are being monitored through SNMP then Profiler will fetch device attributes<br>through SNMP. Enter the possible community list names, separated by commas.<br>Example: public, private, admin | This Server will be polled to discov<br>endpoint<br>discovered through other passive of | er endpoints and fetch device attributes for an<br>collectors like DHCP, SNMP etc. |
| Community List: public                                                                                                    | Polling Interval:                                                                       | 720                                                                                |
| Profile all the discovered devices using SNMP(Host)                                                                                                    | Minutes, Specify the interval to che<br>Default=120, Minimum=60                         | eck the Device Attribute Server for endpoints.                                     |
|                                                                                                    | Available Servers:                                                                      | Selected Servers:                                                                  |
|                                                                                                    | ×                                                                                       | Add -> Demo-Nozomi-Srv-1                                                           |
|                                                                                                    | There can be at most one Device A selected                                              | Attribute Server of a type e.g. ICS Security Solution,                             |
| titional Data Collectors                                                                                                    |                                                                                         |                                                                                    |

Figure 9 Configure Device Attribute Server

The DDR page displays the endpoint information collected by Nozomi collector.

#### Figure 10

| O Duto Com                              |                                                                                                    | Pulse Policy Secure             |
|-----------------------------------------|----------------------------------------------------------------------------------------------------|---------------------------------|
| S Pulse Secu                            | re System Authentication Administrators Users Profiler Endpoint Policy Maintenance Wizards                                                                                                    | 1*                              |
| Clear All                               | Y     Showing 1 to 50 of 1,303 entries     50     Y     records per page                                                                                                    | Basic - Search     Actions -    |
| Profiler                                | MAC Address      IP     Address      Manufacturer     Operating      Category     User     First Seen     Vert                                                                                                    | Last Updated Profiler(s) Groups |
|                                         | Image: Control Control Contro Control Contro Control Control Control Control Control Control Co | Ned, 08 Jul 2020 - profiler     |
| Last 24hrs                              | Details History                                                                                                    |                                 |
| Last Week                               | NMAP Datalie                                                                                                    |                                 |
| Last Month                              |                                                                                                    |                                 |
| Unprofiled Devices                      | ✓ Device Attribute Server(s) Details                                                                                                    |                                 |
| Profiled Devices                        | Classified Category IP<br>OT Device 10.10.10.17                                                                                                    |                                 |
| Profile Changed Devices                 | ✓ Nozomi Networks (ICS Security Solution) - nozoomi-attribute-server Details                                                                                                    |                                 |
| Active Sessions                         | Attribute Name Attribute Value                                                                                                    |                                 |
| Remote Sessions                         | category OT_device                                                                                                    |                                 |
| <ul> <li>On-premise Sessions</li> </ul> | frmvareVersion                                                                                                    |                                 |
|                                         | firstActivityTime 1445377457431                                                                                                    |                                 |
| Manually Controlled                     | hostname                                                                                                    |                                 |
| Devices with Notes                      | ip 10.10.17                                                                                                    |                                 |
| Unmanaged Devices                       | isBroadcast false                                                                                                    |                                 |
| Managed Devices                         | - isConfirmed true                                                                                                    |                                 |
|                                         | suissoed laise                                                                                                    |                                 |
| Unapproved Devices                      | abultearned taise                                                                                                    |                                 |
| Approved Devices                        | ISLearned failse                                                                                                    |                                 |
| Time-Bound Approved Devices             | ISPublic failee<br>                                                                                                    |                                 |
|                                         |                                                                                                    |                                 |

## Troubleshooting

To verify the event logs on PPS, select System > Log/Monitoring > Events. You can verify that the event logs are generated every time when an event is received from Nozomi Networks.

To verify the user access logs, select System > Logs & Monitoring > User Access to verify the user login related logs like realm, roles, username and IP address.

Figure 11 Event Logs

| Log/Monitor  | ing > Events >                                                                                                    | Logs                                                                                                    |                                                                        |                                                                                  |                                                             |                                                                           |                                                                                                    |                                                                                                    |
|--------------|----------------------------------------------------------------------------------------------------|----------------------------------------------------------------------------------------------------|------------------------------------------------------------------------|----------------------------------------------------------------------------------|-------------------------------------------------------------|---------------------------------------------------------------------------|----------------------------------------------------------------------------------------------------|----------------------------------------------------------------------------------------------------|
| Logs         |                                                                                                    |                                                                                                    |                                                                        |                                                                                  |                                                             |                                                                           |                                                                                                    |                                                                                                    |
|              |                                                                                                    |                                                                                                    |                                                                        |                                                                                  |                                                             |                                                                           |                                                                                                    |                                                                                                    |
| Events       | User                                                                                                    | Access Admin Access                                                                                                    | Sensors                                                                | Client Logs                                                                      | SNMP                                                        | Statistics                                                                | Advanced Settings                                                                                           |                                                                                                    |
| Log S        | ettings Filte                                                                                                    | rs                                                                                                    |                                                                        |                                                                                  |                                                             |                                                                           |                                                                                                    |                                                                                                    |
|              |                                                                                                    |                                                                                                    |                                                                        |                                                                                  |                                                             |                                                                           |                                                                                                    |                                                                                                    |
| View by filt | er: Standard                                                                                                    | :Standard (default)                                                                                                    | Show 2000                                                              | items                                                                            |                                                             |                                                                           |                                                                                                    |                                                                                                    |
| Edit Query   | :                                                                                                    |                                                                                                    |                                                                        | ,<br>                                                                            |                                                             |                                                                           |                                                                                                    |                                                                                                    |
|              |                                                                                                    |                                                                                                    |                                                                        |                                                                                  |                                                             |                                                                           |                                                                                                    |                                                                                                    |
|              | Update                                                                                                    | Reset Query Save Que                                                                                                    | ery                                                                    |                                                                                  |                                                             |                                                                           |                                                                                                    |                                                                                                    |
|              |                                                                                                    |                                                                                                    |                                                                        |                                                                                  |                                                             |                                                                           |                                                                                                    |                                                                                                    |
| Save Lo      | g As                                                                                                    | Clear Log Save All Logs                                                                                                    | Clear All Log                                                          | s                                                                                |                                                             |                                                                           |                                                                                                    |                                                                                                    |
| F            | ilter:Standard (                                                                                                    | default)                                                                                                    |                                                                        |                                                                                  |                                                             |                                                                           |                                                                                                    |                                                                                                    |
| Q            | iery:                                                                                                    | iewesi                                                                                                    |                                                                        |                                                                                  |                                                             |                                                                           |                                                                                                    |                                                                                                    |
| Export For   | mat:Standard                                                                                                    |                                                                                                    |                                                                        |                                                                                  |                                                             |                                                                           |                                                                                                    |                                                                                                    |
| Severity     | ID                                                                                                    | Message                                                                                                    |                                                                        |                                                                                  |                                                             |                                                                           |                                                                                                    |                                                                                                    |
| Info         | ATR31854                                                                                                    | 2020-07-15 13:21:32 - n-25 - [127.0.0.<br>[],"created_at":"1593061190393","first_<br>["appliance_host","label","id","ip","mac | 1] System()[] - Attribu<br>_activity_time":"1593<br>_address","mac_add | ute Server: nozomi-attrib<br>061190393","last_activit<br>ress:info","mac_vendor' | ute-server ; Resp<br>y_time":"1594799<br>;"subnet","vlan_id | onse: {"result":[{"app<br>429616","received.pa<br>d","vlan_id:info","zone | liance_host":"Nozomi-Controlle<br>ackets":"0","received.bytes":"0",<br>=","level","type","type:info","os"," | r-121" label" null,"Id" "00 50 56 bf 16 671", asset_kb_id" null,"pr.null,"mac_address "00 50 56 bf 16 671" mac_address info" ("source" "sell<br>"neoked lau, 5m_bytes "0" )received lau, 15m_bytes" "0" received lau, 30m_bytes "0", "sent packets" / 17055" Sent bytes "4255100",<br>vendor ("vendorin" of product, mare info", firmware, version", firmware, version info" serial (munber", info |
| Info         | ATR31854                                                                                                    | 2020-07-15 13:21:32 - n-25 - [127.0.0.                                                                                        | 1] System()[] - Attrib                                                 | ute Server: nozomi-attrik                                                        | ute-server ; Requ                                           | iest: https://nozomi.p                                                    | pswin.com:443/api/open/query/                                                                               | do?query=nodes   where mac_address == 00:50:56:bf.16:87   where mac_address.info.likelihood_level == confirmed                                                                                                    |
| Info         | PRO31459                                                                                                    | 2020-07-15 13:21:06 - n-25 - [127.0.0.<br>isPublic[type:4] = 0 firstActivityTime =                                            | 1] System()[] - Devic<br>{1445377457431} las                           | e(28:63:36:89:59:87)'s a<br>tActivityTime = {159456                              | ittributes got upda<br>3834859} previou                     | ated from (vendor = {<br>is_category = {} prev                            | Siemens AG} ip = {10.10.10.17<br>ious_os = {} status = {approved                                            | ) isDisabled[type:4] = 0 isLearned[type:4] = 0 protocols = {cotp} {s7} os = {} category = {OT_device} hostname = {} zone = {Layer2} productN<br>) profiler_name = {profiler} user_agent = {} last_seen = {2020-07-15} first_seen = {2020-07-15} }.                                                                                                    |
| Info         | PRO31457                                                                                                    | 2020-07-15 13:21:05 - n-25 - [127.0.0.                                                                                        | 1] System()[] - Devic                                                  | e(28:63:36:89:59:87)'s a                                                         | ttributes are retrie                                        | eved from local profile                                                   | er.                                                                                                    |                                                                                                    |
| Info         | ATR31854 2020-07-15 13.21 04 - n-25 - [127.0.0.1] System(0] - Attribute Server nozoni-attribute-server ; Response [Tesult" [[appliance_host": Nozoni-Controller-121", "label" null" lab"; "lasset_kb_id" null" [p"null" mac_address "28.63.36.89.59.87", "mac_address "lab"; "governos", "lasset_kb_id" null" [p"null" mac_address "28.63.36.89.59.87", "mac_address "lab"; "governos", "lasset_kb_id" null" [p"null" mac_address "lab"; "governos", "label" null" lab"; "lab", "lab", "lab"; "lab"; "lab"; "lab"; "lab"; "lab"; "lab"; "lab"; "lab"; "lab"; "lab"; "lab"; "lab"; "lab"; "lab"; "lab"; "lab"; "lab"; "lab"; "lab"; "lab"; "lab"; "lab; "lab; |                                                                                                    |                                                                        |                                                                                  |                                                             |                                                                           |                                                                                                    |                                                                                                    |

You can also enable debug logs to troubleshoot any issues. Select Maintenance > Troubleshooting > Monitoring > Debug Log to enable debug logs.

Maintenance > Troubleshooting > User Session > Policy Tracing can be used to see which attributes are fetched from Nozomi Attribute Server or Profiler.

## Appendix

Attributes exposed by the default Nozomi Networks template. Admin can add more attributes to the list by creating a new template and uploading it to PPS. PPS performs normalization of few attributes as used and displayed by Profiler. These attributes are category, hostname, manufacturer, ip, os, and macaddr.

```
"attributes" : [
            {"type" : "category", },
            {"label" : "hostname"},
            {"mac_vendor" : "manufacturer"},
            {"ip" : "ip"},
            {"os" : "os"},
            {"mac address" : "macaddr"},
            {"vendor" : "vendor"},
            {"level" : "level"},
            {"roles" : "roles"},
            {"firmware version" : "firmwareVersion"},
            {"product name" : "productName"},
            {"level" : "level"},
            {"zone" : "zone"},
            {"is broadcast" : "isBroadcast"},
            {"is public" : "isPublic", },
            {"reputation" : "reputation"},
            {"is confirmed" : "isConfirmed"},
            {"is learned" : "isLearned"},
            {"is disabled" : "isDisabled"},
            {"is fully learned" : "isFullLearned"},
            {"first activity time" : "firstActivityTime"},
            {"last activity time" : "lastActivityTime"}
        1
```

# Alert Based Admission Control using Nozomi Networks

| • | Overview                                             | 13 |
|---|------------------------------------------------------|----|
| • | Deployment of PPS with Nozomi Networks SCADAguardian | 13 |
| • | Configuring PPS with Nozomi Networks                 | 14 |
| • | Configuring Nozomi Networks SCADAguardian            | 19 |
| • | Troubleshooting                                      | 20 |

## Overview

Nozomi Networks provides industry leading solution for real-time cyber security and visibility for Industrial Control Networks. It provides superior network and operational visibility and advanced threat detection Industrial Control System (ICS). Nozomi Networks SCADAguardian uses behavior based anomaly detection and multiple types of signature and rule based detection. SCADAguardian also generates different kinds of alerts when potentially dangerous conditions are met. These alerts are originated from different engines (Protocol Validation, Learned Behaviour, Built-in checks, Custom checks) in SCADAguardian.

Pulse Policy Secure(PPS) can be deployed in ICS/OT network to provide authentication and access control. PPS can consume alerts generated by Nozomi Networks SCADAguardian and takes appropriate action to restrict access of anomalous device \ endpoint.

# Deployment of PPS with Nozomi Networks SCADAguardian

This section describes the integration of PPS with Nozomi Networks. PPS receives the threat alert information from Nozomi networks solution and takes an action at the endpoint based on the admission control policies.

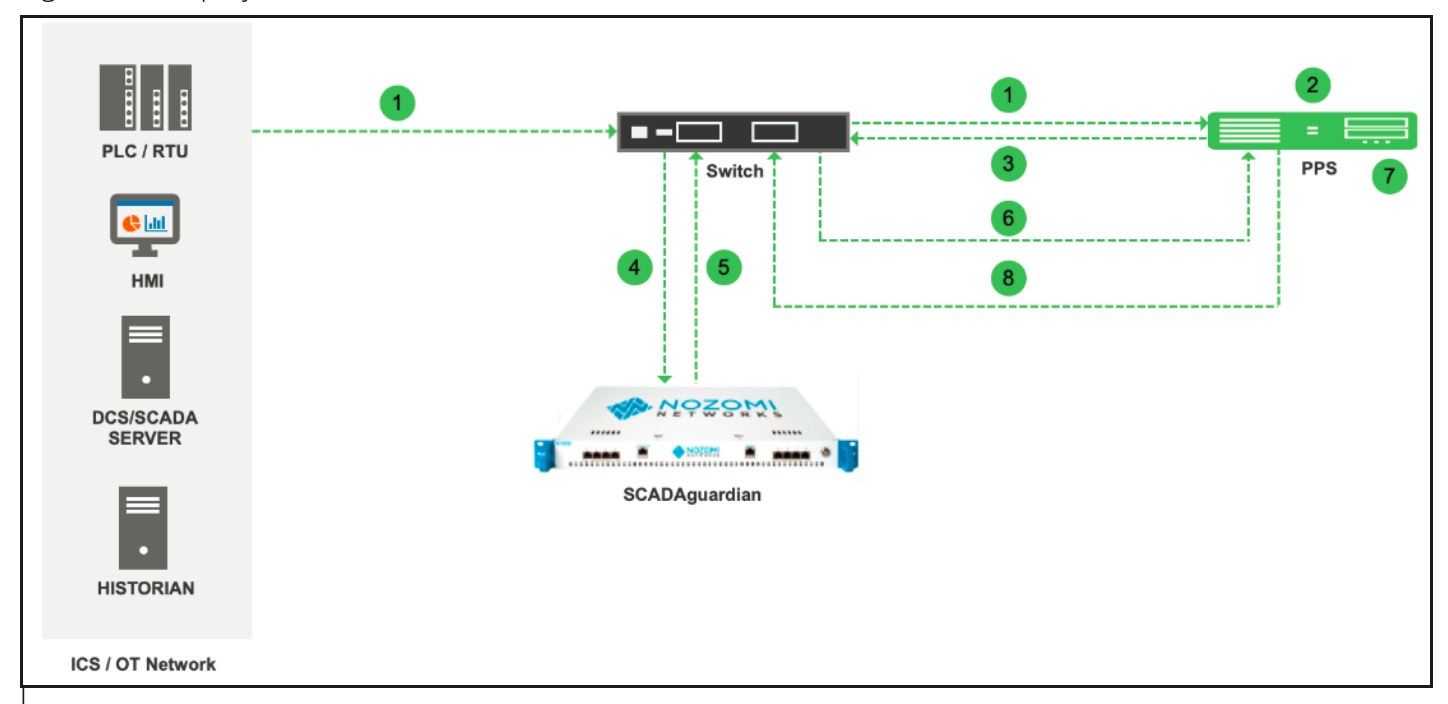

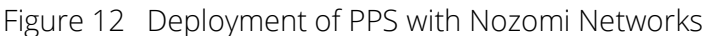

CS security vendors such as Nozomi Networks are deployed to passively analyse industrial protocol communication for automatic assert discovery and threat detection.

- 1. The device connects to PPS through Switch.
- 2. The device session is created on the PPS.
- 3. The device access details are pushed to Switch using ACL.
- 4. The Nozomi Networks SCADAguardian monitors the device traffic.
- 5. The Nozomi Networks SCADAguardian generates the syslog messages for the device.
- 6. The syslog message is sent to PPS if any suspicious traffic or activity is detected from the device.
- 7. Pulse Policy Secure(PPS) processes the received syslog message and actions are taken based on the configured policies.
- 8. New/Updated ACL details are pushed to Switch for updating the enforcement of the device.

## **Configuring PPS with Nozomi Networks**

The network security devices are configured with PPS for admission access control. A high-level overview of the configuration steps needed to set up and run the integration is described below:

- The Administrator configures the basic PPS configurations such as creating an authentication server, authentication realm, user roles, and role mapping rules.
- · Configure Nozomi Networks SCADAguardian as a client in PPS.
- Configure PPS details in SCADAguardian

• Configure PPS to block/quarantine the endpoint based on the SCADAguardian admission control template.

This section covers the following topics:

- "Admission Control Template" on page 15
- "Admission Control Policies" on page 16
- "Admission Control Client" on page 18

### **Admission Control Template**

The admission control template provides the list of possible events that can be received from the network security device along with regular expression to parse the message. The template also provides possible actions that can be taken for an event.

Pulse Policy Secure(PPS) is loaded with default templates for SCADAguardian (**nozomi-scadaguardian-cef.itmpl)**.

You can view the list of configured integration templates that provides the list of network security devices and the supported protocol type using Endpoint Policy > Admission Control > Templates.

To view the admission control templates:

1. Select Endpoint Policy > Admission Control > Templates.

| Admis | dmission Control > Templates |                                                                                      |                                                  |               |                    |                  |  |  |  |
|-------|------------------------------|--------------------------------------------------------------------------------------|--------------------------------------------------|---------------|--------------------|------------------|--|--|--|
| Tom   | olate                        |                                                                                      |                                                  |               |                    |                  |  |  |  |
| Terri | tompiatos                    |                                                                                      |                                                  |               |                    |                  |  |  |  |
| C     | onfig                        | gure Templates                                                                       |                                                  |               |                    |                  |  |  |  |
|       |                              |                                                                                      |                                                  |               |                    |                  |  |  |  |
|       |                              |                                                                                      | to a Datavit                                     |               |                    |                  |  |  |  |
| Net   | w iei                        | Delete Restore Fac                                                                   | tory Delault                                     |               |                    |                  |  |  |  |
| 10    |                              | - records per page                                                                   |                                                  |               |                    | Saarahi          |  |  |  |
| 10    |                              | + lecolds per page                                                                   |                                                  |               |                    | Search.          |  |  |  |
|       |                              | Name                                                                                 | File Name                                        | Protocol Type | Vendor             | Device Type      |  |  |  |
|       | 1                            | fortigate-text.itmpl                                                                 | fortigate-text.itmpl                             | Syslog        | Fortinet           | Firewall         |  |  |  |
|       |                              | Syslog integration with Fortinet Fortigate Firewall<br>using text format messages    |                                                  |               |                    |                  |  |  |  |
|       |                              |                                                                                      |                                                  |               |                    |                  |  |  |  |
|       | 2                            | fortianalyzer-text.itmpl<br>Syslog integration with FortiAnalyzer using text         | fortianalyzer-text.itmpl                         | Syslog        | Fortinet           | Analyzer         |  |  |  |
|       |                              | format messages.                                                                     |                                                  |               |                    |                  |  |  |  |
|       | 3                            | fortigate-cef.itmpl                                                                  | fortigate-cef.itmpl                              | Syslog        | Fortinet           | Firewall         |  |  |  |
|       |                              | Syslog integration with Fortinet Firewall using<br>CEF format messages.              |                                                  |               |                    |                  |  |  |  |
|       |                              | and a discrimination of a faith and formal                                           | and a discount of the first fit for all from the | Quella .      | Dela Alta Matandar | E                |  |  |  |
|       | 4                            | Syslog integration with Palo Alto Networks                                           | paioaltonetworkstw-lett-bsd.ltmpi                | Sysiog        | Palo Alto Networks | Firewall         |  |  |  |
|       |                              | Firewall using IETF/BSD format messages.                                             |                                                  |               |                    |                  |  |  |  |
|       | 5                            | fortianalyzer-cef.itmpl                                                              | fortianalyzer-cef.itmpl                          | Syslog        | Fortinet           | Analyzer         |  |  |  |
|       |                              | Syslog integration with Forti Analyzer using CEF<br>format messages.                 |                                                  |               |                    |                  |  |  |  |
|       | 0                            | in the second second second second                                                   | indiana anti-anti-ana lata itanat                |               | lucione Maturala   | Delieu Enference |  |  |  |
|       | 0                            | Integration with Juniper's Policy Enforcer which                                     | Juniper-policy-enforcer-http://tmpi              | niiP          | Juniper Networks   | Policy Enforcer  |  |  |  |
|       |                              | sends endpoint control commands to PPS                                               |                                                  |               |                    |                  |  |  |  |
|       | 7                            | nozomi-scadaguardian-cef.itmpl                                                       | nozomi-scadaguardian-cef.itmpl                   | Syslog        | Nozomi Networks    | SCADAguardian    |  |  |  |
|       |                              | Syslog integration with Nozomi Network's<br>SCADAguardian using CEF format messages. |                                                  |               |                    |                  |  |  |  |
|       |                              |                                                                                      |                                                  |               |                    |                  |  |  |  |

Figure 13 Existing Template

Admin can also create templates and can upload it to PPS.

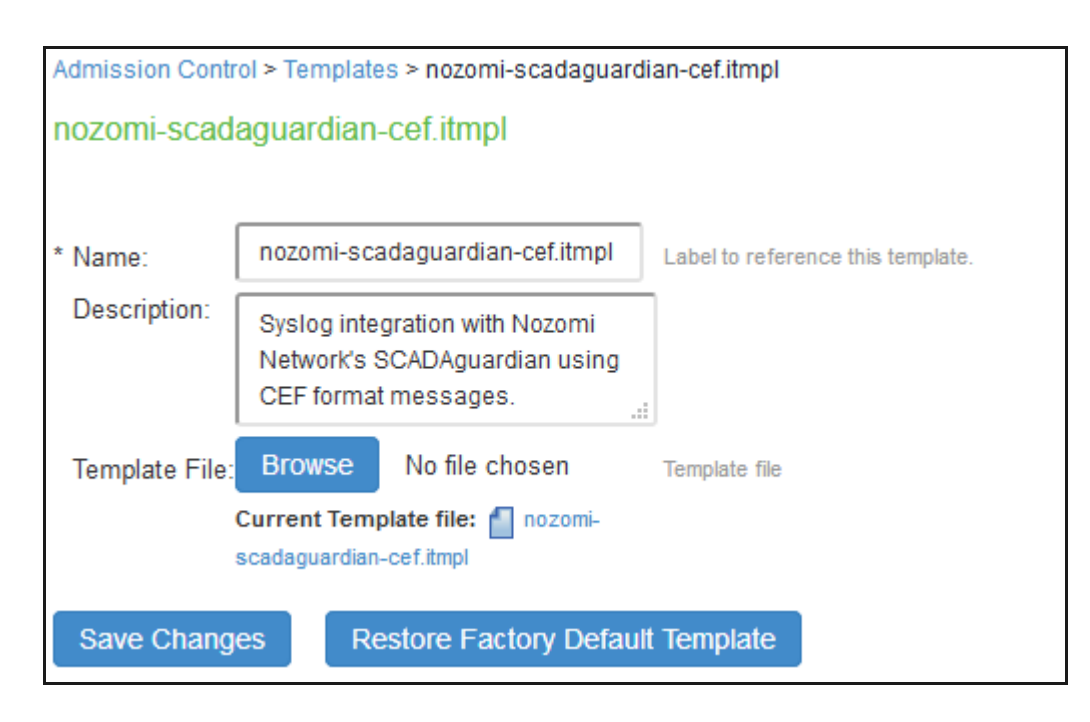

## **Admission Control Policies**

The admission control policies define the list of actions to be performed on PPS for the user sessions. The actions are based on the event and the severity information received from the network security device.

To view and add the new integration policy:

- 1. Select Endpoint Policy > Admission Control > Policies.
- 2. Click New Policy.
- 3. Enter the policy name.
- 4. Select Nozomi Networks-SCADAguardian-Syslog-CEF as a template.
- 5. Under **Rule on Receiving**, select the event type severity score. Refer to Event Types supported by Nozomi Networks 21 for more information on supported event types. The event types and the severity score are based on the selected template.
- 6. Under then perform this action, select the desired action.
  - Ignore (log the event) Received syslog event details are logged on the PPS and no specific action is taken.
  - Terminate user session— Terminates the user session on the PPS for the received messages.
  - Block the endpoint from authenticating to the network Blocks the endpoint from authenticating to the network.
  - Put the endpoint into a quarantine network by assigning this role choose the role to put endpoint in quarantine role. Specify whether to apply the role assignment permanently or only for the session.

**Note:** Admission Control Policy action is not taken for endpoints behind Network Address Translation (NAT).

- 7. Under **Roles**, specify:
  - Policy applies to ALL roles—To apply the policy to all users.
  - Policy applies to SELECTED roles—To apply this policy only to users who are mapped to roles in the Selected roles list. You must add roles to this list from the Available roles list.
  - Policy applies to all roles OTHER THAN those selected below—To apply this policy to all users
    except for those who map to the roles in the Selected roles list. You must add roles to this list from
    the Available roles list.

#### 8. Click Save changes.

Figure 14 Configuration Policies

| Admission C                                                                                                  | Control > Configure                                                                                                    | > Policies >                                                | polci                                      |               |               |                                                                                                    |
|----------------------------------------------------------------------------------------------------|----------------------------------------------------------------------------------------------------|-------------------------------------------------------------|--------------------------------------------|---------------|---------------|----------------------------------------------------------------------------------------------------|
| polci                                                                                                    |                                                                                                    |                                                             |                                            |               |               |                                                                                                    |
|                                                                                                    |                                                                                                    |                                                             | _                                          |               |               |                                                                                                    |
| * Name:                                                                                                    | polci                                                                                                    |                                                             |                                            |               |               |                                                                                                    |
| * Template:                                                                                                  | Nozomi Network                                                                                                    | s-SCADAgu                                                   | a <b>v</b>                                 |               |               |                                                                                                    |
|                                                                                                    | Template<br>name                                                                                                    | Vendor                                                      | Device                                     | Protocol      | Format        | Description                                                                                            |
|                                                                                                    | nozomi-<br>scadaguardian-<br>cef.itmpl                                                                                                    | Nozomi<br>Networks                                          | SCADAguardian                              | Syslog        | CEF           | Syslog<br>integration with<br>Nozomi<br>Network's<br>SCADAguardian<br>using CEF<br>format<br>messages. |
| ✓ Rule on                                                                                                    | receiving                                                                                                    |                                                             |                                            |               |               |                                                                                                    |
| *Events                                                                                                    | - Sele                                                                                                    | ect -                                                       | V Eve                                      | its supported |               |                                                                                                    |
| *Souorite 1                                                                                                  | Scoro(>=): 1                                                                                                    |                                                             | - LTG                                      | Severity See  | ra je graator | han or equal to extent                                                                                 |
|                                                                                                    |                                                                                                    |                                                             |                                            |               |               |                                                                                                    |
| *Count: 1 (1-256)<br>✓ then perform this action<br>○ Ignore (just log the event)<br>○ Terminate user session |                                                                                                    |                                                             |                                            |               |               |                                                                                                    |
|                                                                                                    | <ul> <li>Block t</li> </ul>                                                                                                    | he endpoint f                                               | rom authenticating                         | to the netwo  | ork           |                                                                                                    |
|                                                                                                    | <ul> <li>Put the</li> <li>Make</li> <li>I</li> <li>F</li> </ul>                                                                            | endpoint int<br>this role ass<br>Permanent<br>For this sess | o a quarantine netv<br>ignment<br>ion only | ork by assig  | gning this n  | Guest Sponsor<br>Guest Wired Ro<br>Users                                                               |
| ✓ Roles                                                                                                    |                                                                                                    |                                                             |                                            |               |               |                                                                                                    |
|                                                                                                    | Roles     Policy applies to ALL roles     Policy applies to SELECTED roles     Policy applies to all roles OTHER THAN those selected below |                                                             |                                            |               |               |                                                                                                    |
|                                                                                                    | Guest<br>Guest Adr<br>Guest Spo<br>Guest Wir<br>Users                                                                                      | nin<br>onsor<br>ed Restricte                                | Add -><br>Remove                           | (none)        |               | ×                                                                                                    |
| Save Ch                                                                                                    | anges                                                                                                    |                                                             |                                            |               |               |                                                                                                    |
| * indicates rec                                                                                              | uired field                                                                                                    |                                                             |                                            |               |               |                                                                                                    |

Once the policy is created. You can see the summary page as shown below. The following page shows the different policies created for different events with different user roles.

| Adminis |                     |                                |               |                 |               |                          |          |                    |               |
|---------|---------------------|--------------------------------|---------------|-----------------|---------------|--------------------------|----------|--------------------|---------------|
| Polici  | es                  | control > Conligure > Policies |               |                 |               |                          |          |                    |               |
| Co      | Configure Templates |                                |               |                 |               |                          |          |                    |               |
| Client  | s                   | Policies                       |               |                 |               |                          |          |                    |               |
|         |                     |                                |               |                 |               |                          |          |                    |               |
| New     | Poli                | cy Duplicate Delet             |               |                 |               |                          |          | Save Cl            | hanges        |
| 10      |                     | ✓ records per page             |               |                 |               |                          | Search:  |                    |               |
|         |                     | Name                           | Protocol Type | Vendor          | Device Type   | Event                    | Severity | Action             | Applies<br>to |
|         | 1                   | polci                          | Syslog        | Nozomi Networks | SCADAguardian | Man-in-the-middle attack | 1        | quarantineEndpoint | All           |
|         | 2                   | Copy of polci                  | Syslog        | Nozomi Networks | SCADAguardian | Slave sync asked         | 1        | quarantineEndpoint | All           |

## **Admission Control Client**

The admission control clients are the network security devices on which the syslog forwarding is enabled. The messages are received by the syslog server module running on PPS.

To add a client:

- 1. Select Endpoint Policy > Admission Control > Clients.
- 2. Click New Client.
- 3. Enter the name of the client.
- 4. Enter the description.
- 5. Enter the IP address of the Nozomi client.
- 6. Select the Protocol Type as Syslog.
- 7. Select the Vendor as Nozomi Networks.
- 8. Select Device Type as SCADAguardian.
- 9. Click Save Changes.

| $\mathbf{O}$ |                               |                                |                     |                      |              | Pulse Policy Secure |            |
|--------------|-------------------------------|--------------------------------|---------------------|----------------------|--------------|---------------------|------------|
| $\sim$       | Pulse Secure s                | ystem Authentication Administr | ators Users Endpoir | t Policy Maintenance | Wizards      |                     | <b>T</b> ~ |
| Admission    | Control > Configure > Clients |                                |                     |                      |              |                     |            |
| Clients      |                               |                                |                     |                      |              |                     |            |
| Config       | Jure Templates                |                                |                     |                      |              |                     |            |
| Clients      | Policies                      |                                |                     |                      |              |                     |            |
| New Cl       | ient Duplicate Enable Disable | Delete                         |                     |                      |              |                     |            |
| 10           | ✓ records per page            |                                |                     |                      |              | Search:             |            |
|              | Name                          | IP Address                     | Protocol Type       | Vendor               | Device Type  |                     | Enabled    |
| □ 1          | nozomi                        | 10.204.57.144                  | Syslog              | Nozomi Networks      | SCADAguardia | an                  | ~          |
|              |                               |                                |                     |                      |              |                     |            |
|              |                               |                                |                     |                      |              |                     |            |
|              |                               |                                |                     |                      |              |                     |            |
|              |                               |                                |                     |                      |              |                     |            |
|              |                               |                                |                     |                      |              | ← Previous 1        | $Next \to$ |

| A Ø 🗄 LIVE HÖST nozami-sgilacal 185 | 4-0329/h52_AF752 NTP offset n/a ms_DISK 37G used / 34G free _LICENSE Pulse_Secure _OT ThreatFeed | £2019-05-17.20 | 09:40:000 Language Eng | lish 🛩                     |
|-------------------------------------|--------------------------------------------------------------------------------------------------|----------------|------------------------|----------------------------|
| NOZOMI Dashboard Alerts Environmen  | New Endpoint                                                                                     |                |                        | 😨 Administration 🛛 ८ admin |
| Data integration                    | Endpoint Configured as                                                                           |                |                        |                            |
| Page 1 of 1, 1 entries              | Common Event Format (CEF) -                                                                      |                |                        | Live • 🅥 🕇 Add             |
| ACTL TO URI                         | To URI                                                                                           | TUS            | STATUS                 | LAST SENT DATA             |
|                                     | udp://10.204.57.142:514                                                                          |                |                        |                            |
|                                     | Enable sending Alerts                                                                            |                | ОК                     | 17:18:55.268               |
|                                     | Alert query filter                                                                               |                |                        |                            |
|                                     | e.g. 'where risk > 6'                                                                            |                |                        |                            |
|                                     | Enable sending Audit Logs                                                                        |                |                        |                            |
|                                     | Enable sending Health Logs                                                                       |                |                        |                            |
|                                     |                                                                                                  |                |                        |                            |
|                                     | New Endpoint Cancel                                                                              |                |                        |                            |
|                                     |                                                                                                  |                |                        |                            |
|                                     |                                                                                                  |                |                        |                            |
|                                     |                                                                                                  |                |                        |                            |
|                                     |                                                                                                  |                |                        |                            |
|                                     |                                                                                                  |                |                        |                            |
|                                     |                                                                                                  |                |                        |                            |
|                                     |                                                                                                  |                |                        |                            |
|                                     |                                                                                                  |                |                        |                            |
|                                     |                                                                                                  |                |                        |                            |
|                                     |                                                                                                  |                |                        |                            |
|                                     |                                                                                                  |                |                        |                            |

|           | A 🍫 🖂 LIVE HOST n                  | ozomi-sg.local 18.5.4-03291152_AF752 NTP offset n/a ms DISK 3.7C used | 3/34G free LICENSE Pulse_Secure OT ThreatFe | ed: 2019-05-17 20:09:40:000 Language En | glish 🕶        |  |  |  |  |
|-----------|------------------------------------|-----------------------------------------------------------------------|---------------------------------------------|-----------------------------------------|----------------|--|--|--|--|
|           | QZOMI<br>Tworks Dashboard   Alerts |                                                                       |                                             |                                         |                |  |  |  |  |
| Data i    | Data integration                   |                                                                       |                                             |                                         |                |  |  |  |  |
| Page 1 of | 1, 2 entries                       |                                                                       |                                             |                                         | Live • 🦵 🕂 Add |  |  |  |  |
| ACTI      | TO URI                             | ENDPOINT CONFIGURED AS                                                | CONNECTIVITY                                | STATUS STATUS                           | LAST SENT DATA |  |  |  |  |
|           |                                    |                                                                       |                                             |                                         |                |  |  |  |  |
| A 🗊       | udp://10.204.57.142:514            | Common Event Format (CEF)                                             | ОК                                          | ок                                      | 17:18:55.268   |  |  |  |  |
| A 11      | udp://10.204.59.223:514            | Common Event Format (CEF)                                             | OK                                          | ОК                                      | 17:18:55.268   |  |  |  |  |
|           |                                    |                                                                       |                                             |                                         |                |  |  |  |  |
|           |                                    |                                                                       |                                             |                                         |                |  |  |  |  |
|           |                                    |                                                                       |                                             |                                         |                |  |  |  |  |

# Configuring Nozomi Networks SCADAguardian

To receive the alert information, PPS details are added in SCADguardian admin interface.

- 1. Select Administration > Data Integration.
  - a. Click +Add to add new Endpoint.
  - b. Under Endpoint Configured as, select **Common Event Format (CEF).**
  - c. Under **To URL**, enter the Protocol (TCP or UDP), IP address of PPS, and port number.
  - d. Select the checkbox Enable sending Alerts.
  - e. Enter the filter query if only specific alert information should be sent to PPS.

For example, if administrator wants to send information to PPS for alerts with risk score of more than 6, specify "where risk > 6" in query filter.

# Troubleshooting

To verify the event logs on PPS, select **System > Log/Monitoring > Events.** 

You can verify that the event logs are generated every time when an event is received from SCADAguardian.

| Ŝ١           | Puls                                   | Secure System Authentication Administrato                                                                                                    | rs Users                                | Endpoint Policy                                               | Maintenance                                       | Wizards                                                                                                    | Pulse Policy Secure<br>on n-31                                                | 1.     |
|--------------|----------------------------------------|----------------------------------------------------------------------------------------------------|-----------------------------------------|---------------------------------------------------------------|---------------------------------------------------|----------------------------------------------------------------------------------------------------|-------------------------------------------------------------------------------|--------|
| Log/Monitor  | ing > Events                           | > Logs                                                                                                    |                                         |                                                               |                                                   |                                                                                                    |                                                                               |        |
| Logs         |                                        |                                                                                                    |                                         |                                                               |                                                   |                                                                                                    |                                                                               |        |
| Events       | Us                                     | er Access Admin Access Sensors Client Logs SNMP                                                                                                    | Statistics                              | Advanced Settings                                             |                                                   |                                                                                                    |                                                                               |        |
| Log S        | ettings Fil                            | 1073                                                                                                    |                                         |                                                               |                                                   |                                                                                                    |                                                                               |        |
| View by filt | er: Standar                            | d:Standard (default) v Show 200 items                                                                                                    |                                         |                                                               |                                                   |                                                                                                    |                                                                               |        |
| Edit Query   | :                                      |                                                                                                    |                                         |                                                               |                                                   |                                                                                                    |                                                                               |        |
|              | Update                                 | Reset Query Save Query                                                                                                    |                                         |                                                               |                                                   |                                                                                                    |                                                                               |        |
| Save Lo      | ia As                                  | Clear Log Save All Logs Clear All Logs                                                                                                    |                                         |                                                               |                                                   |                                                                                                    |                                                                               |        |
|              | Har-Shandard                           |                                                                                                    |                                         |                                                               |                                                   |                                                                                                    |                                                                               | _      |
| Export For   | ate:Oldest to<br>lery:<br>mat:Standard | versenny<br>Newest                                                                                                    |                                         |                                                               |                                                   |                                                                                                    |                                                                               |        |
| Severity     | ID                                     | Message                                                                                                    |                                         |                                                               |                                                   |                                                                                                    |                                                                               |        |
| Info         | INT31545                               | 2019-07-02 15:14:01 - n-31 - [127.0.0 1] System()[] - Message received from client: 10 204.57.144                                                                                               | message:                                |                                                               |                                                   |                                                                                                    |                                                                               |        |
| Info         | INT31545                               | 2019-07-02 15:13:50 - n-31 - [127.0.0.1] System()[] - Message received from client: 10 204.57.144                                                                                               | message:                                |                                                               |                                                   |                                                                                                    |                                                                               |        |
| Info         | INT31545                               | 2019-07-02 15:13:39 - n-31 - [127.0.0.1] System()[] - Message received from client: 10.204.57.144                                                                                               | message:                                |                                                               |                                                   |                                                                                                    |                                                                               |        |
| Info         | INT31545                               | 2019-07-02 15:13:27 - n-31 - [127 0.0.1] System(I) - Message received from client: 10.204.57.144<br>dvchost-nozomi-sg.local.cs1+5.0.cs2+true.cs1Label=Risk.cs2Label=IsSecurity.dmsc+f2.61.6s.84 | message: <137>Jul<br>16:25 dpt=0 msg=IP | 02 2019 15:26:38 nozomi-sg.k<br>172.16.0.253 is duplicated by | ocal n2osevents[0]: CEI<br>MACs: 00:21:86:15:d6:s | F:0 Nozomi Networks N2OS 18.5.4-03291152_AF752 SIG<br>se, f2:s4:ec:se:47:59 smac=00:21:86:f5:d6:se spt=0 proto | N:ARP:DUP Duplicate IP S app-arp dvc+10.204.<br>=ETHERNET start=1562081198554 | 57.144 |
| Info         | INT31545                               | 2019-07-02 15:13:16 - n-31 - [127.0.0.1] System()[] - Message received from client: 10.204.57.144                                                                                               | message:                                |                                                               |                                                   |                                                                                                    |                                                                               |        |
| Info         | INT31545                               | 2019-07-02 15:13:04 - n-31 - [127:0.0.1] System()[] - Message received from client: 10.204:57.144                                                                                               | message:                                |                                                               |                                                   |                                                                                                    |                                                                               |        |
| Info         | INT31545                               | 2019-07-02 15:12:53 - n-31 - [127.0.0.1] System()[] - Message received from client: 10.204.57.144                                                                                               | message:                                |                                                               |                                                   |                                                                                                    |                                                                               |        |
| Info         | INT31545                               | 2019-07-02 15:12:42 - n-31 - [127.0.0.1] System()[] - Message received from client: 10.204.57.144                                                                                               | message:                                |                                                               |                                                   |                                                                                                    |                                                                               |        |

To verify the user access logs, select **System >Logs & Monitoring > User Access** to verify the user login related logs like realm, roles, username and IP address.

| \$1              | Puls                                 | e Secure System Authentication Administrators Users Endpoint Policy Maintenance Wizards                                                                                                    | Pulse Policy Secure<br>on n-31          | 1~       |
|------------------|--------------------------------------|----------------------------------------------------------------------------------------------------|-----------------------------------------|----------|
| View by fill     | ter: Standar                         | t Standard (default) v Show 200 items                                                                                                    |                                         |          |
| Edit Query       | c                                    |                                                                                                    |                                         |          |
|                  | Update                               | Reset Query Save Query                                                                                                    |                                         |          |
|                  | _                                    |                                                                                                    |                                         |          |
| Save Lo          | og As                                | Clear Log Save All Logs Clear All Logs                                                                                                    |                                         |          |
| F                | Ilter:Standard (<br>Date:Oldest to 1 | (default)<br>Iveacet                                                                                                    |                                         |          |
| Qu<br>Export For | wery:<br>rmat:Standard               |                                                                                                    |                                         |          |
| Severity         | ID                                   | Message                                                                                                    |                                         |          |
| Info             | EAM24805                             | 2019-07-02 15:15:27 - n-32 - [127.0.0.1] 00:21:80:f5:d8 ae[Device Wired Realm][Device Restricted Role] - RADIUS authentication accepted for 00:21:80:f5:d8 ae (realm 'Device Wired Realm') from location-group 'Default' and attributes are: No 103.NAS-Port-Type = 15                                                             | S-IP-Address = 10.204.88.50,NAS         | -Port =  |
| Info             | EAM24638                             | 2015-07-02 15:13:27 - n-32 - [0:0:0] 002186:f5:d6:ae(Device Wired Realm)[Device Restricted Role] - User assigned RADIUS attribute(s) (Juniper-Switching-Filter-Match Destination-Jp 10:96:69:36 Action allow/Match Destination-mat ####<br>Destination-port 57 Action allow/Match Ip-protocol 17 Destination-port 53 Action allow/ | ff.ff.ff.Action allow,Match Ip-protocol | 17       |
| Info             | AUT24562                             | 2019-07-02 15:13:27 - n-32 - [127.0.0.1] System(II) - MAC eddress login succeeded for 00:21:85.15:06 se/Device Wired Realm from 00:21-85-15:06-ee.                                                                                                    |                                         |          |
| info             | AUT23574                             | 2019-07-02 15:13:27 - n-32 - [127.0.0.1] System((0 - 00.21:86:J5:d5:aciDevice Wired Realm logged out from IP (0.0.0.0) because user started new session from IP (0.0.0.0).                                                                                                    |                                         |          |
| info             | AUT24326                             | 2019-07-02 15:13:27 - n-32 - [0:0.0.0] 00:21:86:15:d6:ex[Device Wired Resim]] - Primary authentication successful for 00:21:86:15:d6:selGuest Wired Authentication from 00:21:86:15:d6:se                                                                                                    |                                         |          |
| info             | COA24753                             | 2019-07-02 15 13 27 - n-32 - [0.0.0.0] 00.21 86 /5 /d6 ae(Device Wired Realin)[Device Realikted Role] - Session Delation Disconnect Message sent to RADIUS Client ford for egent at 00-21-86 /5 /d6 ae has succeeded.                                                                                                    |                                         |          |
| Info             | INT31554                             | 2019-07-02 15:13:27 - n-31 - [127.0.0.1] 00:21:86:15:d6 ae(Device Wired Realm)[Device Reatricted Role] - Otherged role for endpoint: to Device Reatricted Role                                                                                                    |                                         |          |
| Info             | INT31555                             | 2019-07-02 15 13 27 - n-31 - [127.0.0.1] 00 21 86 IS d6 ae(Device Wired Realm)[Device Reathload Role] - Endpoint with MAC address: 00 21 86 IS d6 se has been guarantined                                                                                                    |                                         |          |
| Info             | EAM24805                             | 2019-07-02 15:13:12 - 0-32 - (127.0.0.1) 00:21:86:15:06 ae(Device Wired Realm)(Device Full Access Role) - RADIUS authentication accepted for 00:21:86:15:06:se (realm 'Device Wired Realm') from location-group 'Default' and attributes are: N 103.NAS-Port-Type = 15                                                             | IAS-IP-Address = 10.204.88.50,NA        | S-Port = |
| Info             | EAM24638                             | 2019-07-02 15:13:12 - n-32 - [0:0.0.0] 00.21.86.f5.db.ae(Device Wired Realm)[Device Full Access Role] - User assigned RADIUS attribute(s) (Juniper-Switching-Filter=Match Destination-ip 0.0.0.0 Action allow)                                                                                                    |                                         |          |
| Info             | AUT24562                             | 2019-07-02 15:13:12 - n-32 - [127.0.0.1] System()[] - MAC address login succeeded for 00:21:86:15:06:aei/Device Wired Realm from 00:21:86:15:06:aei.                                                                                                    |                                         |          |
| Info             | AUT24326                             | 2019-07-02 15:13:11 - n-32 - [0.0.0.0] 00 21:88:55:80 ae(Device Wired Realm) - Primary authentication successful for 00 21:88:55:80 ae(Guest Wired Authentication from 00-21-88:15:48 ae                                                                                                    |                                         |          |

You can also verify whether the quarantined/blocked host is listed in the Infected Devices report, which lists the mac address, IP address, and the device status. To verify the reports, select System > Reports > Infected Hosts.

| S PL                                                | Ilse Secure System                                                                                                    | m Authentication Administrators                      | Users Endpoint Policy       | Maintenance Wizards                  |                  | Pulse Policy Secure<br>on n-31 | 1.          |  |
|-----------------------------------------------------|----------------------------------------------------------------------------------------------------|------------------------------------------------------|-----------------------------|--------------------------------------|------------------|--------------------------------|-------------|--|
| Reports > Infecter                                  | d Devices                                                                                                    |                                                      |                             |                                      |                  |                                |             |  |
| Infected Devi                                       | ices                                                                                                    |                                                      |                             |                                      |                  |                                |             |  |
| Report<br>Infected D                                | Reports<br>Interded Devices Report                                                                                               |                                                      |                             |                                      |                  |                                |             |  |
| User Summa                                          | ary Single User Activities Device                                                                                                | Summary Single Device Activities                     | Device Discovery Authentica | tion Compliance Behavioral Analytics | Infected Devices |                                |             |  |
| Device Status<br>Clear Host<br>*Below listed device | ices Report Download Report CSV [ Tab Nocked  Auarantimed  Clear All Hosts  Co are parmanently blocked or quarantined as par Adm | Delmited IP Address MAC Addres Isolon Control policy | is                          | Apply Filter                         |                  |                                |             |  |
| 0                                                   | MAC Address                                                                                                    | Username                                             | IP Address                  | Blocked By                           |                  | Device Status                  |             |  |
|                                                     | 00-21-86-f5-d6-ae                                                                                                    | 00:21:86:f5:d6:ae                                    |                             | Nozomi SCADAguardian Device          |                  | Quarantined                    |             |  |
|                                                     |                                                                                                    |                                                      |                             |                                      |                  | 1 re                           | sults found |  |

You can also enable debug logs to troubleshoot any issues. Select **Maintenance > Troubleshooting > Monitoring > Debug Log to enable debug logs.** 

## Event Types supported by Nozomi Networks

The following table describes the detailed description about events supported by Nozomi Networks.

| Category                              | Type ID                            | Name                     | Definition                                                                                                    |
|---------------------------------------|------------------------------------|--------------------------|----------------------------------------------------------------------------------------------------|
| Custom Checks                         | PROC:STALE-<br>VARIABLE            | Stale variable           | A variable configured with: check_last_update N does<br>not have its value updated for more than N seconds.                  |
| Learned<br>Behavior/<br>Custom Checks | PROC:CRITICAL-<br>STATE-ON         | Critical state on        | The system has entered in a Process Critical State that has either been learned or inserted as a custom check                |
| Custom Checks                         | PROC:INVALID-<br>VARIABLE- QUALITY | Invalid variable quality | A variable configured with: check_quality N keeps its value with an invalid quality for more than N seconds.                 |
| Built-in Checks                       | NET:RST-FROM-<br>SLAVE             | Slave sent RST on Link   | A slave closed the connection to the master. This can<br>be due to the device restarting or behaving in a<br>strange manner. |
| Custom Checks                         | NET:INACTIVE-<br>PROTOCOL          | Inactive protocol        | A link configured with :check_last_activity N stays inactive for more than N seconds.                                        |

| Category               | Type ID                       | Name                                        | Definition                                                                                                    |
|------------------------|-------------------------------|---------------------------------------------|----------------------------------------------------------------------------------------------------|
| Built-in Checks        | SIGN:TCP-SYN-<br>FLOOD        | TCP SYN flood                               | This kind of alert occurs when either one or many hosts send a great amount of TCP SYN packets to a single host.                                                                                                    |
| Built-in Checks        | SIGN:MALICIOUS-<br>PROTOCOL   | Malicious Protocol<br>detected              | Malicious Protocol detected                                                                                                    |
| Built-in Checks        | SIGN:FIRMWARE-<br>CHANGE      | Firmware change<br>requested                | Firmware change requested                                                                                                    |
| Built-in Checks        | SIGN:MAN-IN-THE-<br>MIDDLE    | Man-In-the-middle<br>attack                 | This kind of alert is raised when a Man-In-the-middle attack is detected.                                                                                                    |
| Protocol<br>Validation | SIGN:DHCP-<br>OPERATION       | DHCP operation                              | A DHCP request from an unknown device has been found in the network, as a sign of a new device which is trying to obtain an address.                                                                                                    |
| Built-in Checks        | SIGN:CPE:CHANGE               | Installed software change detected          | This kind of alert is raised after the detection of an installed software change.                                                                                                    |
| Built-in Checks        | SIGN:PROTOCOL-<br>ERROR       | Protocol error                              | A generic protocol error occurred, this usually relates to a state machine, option or other general violation of the protocol.                                                                                                    |
| Built-in Checks        | SIGN:ILLEGAL-<br>PARAMETERS   | A request with illegal parameters was asked | A request with illegal parameters was asked                                                                                                    |
| Built-in Checks        | SIGN:UNSUPPORTED<br>-FUNC     | Unsupported function<br>was asked           | An unsupported function has been called on the<br>remote peer. It might me because of a<br>malfunctioning software is trying to perform an<br>operation without success or that a malicious<br>attacker is trying to understand the functionalities of<br>the device. |
| Built-in Checks        | SIGN:MALICIOUS-<br>DOMAIN     | Malicious domain                            | Malicious domain                                                                                                    |
| Built-in Checks        | SIGN:NETWORK-<br>SCAN         | Network Scan                                | Network Scan                                                                                                    |
| Protocol<br>Validation | SIGN:NETWORK-<br>MALFORMED    | Malformed network<br>packet                 | A malformed packet is detected during the Deep<br>Packet Inspection phase.                                                                                                    |
| Built-in Checks        | SIGN:PROGRAM:CHA<br>NGE       | Program change<br>detected                  | The program on the OT device has been uploaded<br>and changed. This can be a legitimate operation<br>during maintenance and upgrade of the software or<br>an unauthorized tentative to read the program logic.                                                        |
| Built-in Checks        | SIGN:CONFIGURATIO<br>N-CHANGE | Configuration change<br>requested           | The configuration on the device has been uploaded<br>and changed. This can be a legitimate operation<br>during maintenance or an unauthorized tentative to<br>modify the behaviour of the device.                                                                     |
| Learned<br>Behavior    | VI:NEW-<br>NODE:MALICIOUS-IP  | Bad reputation ip                           | Bad reputation ip                                                                                                    |

| Category            | Type ID                                   | Name                                 | Definition                                                                                                    |
|---------------------|-------------------------------------------|--------------------------------------|----------------------------------------------------------------------------------------------------|
| Built-in Checks     | SIGN:OT_DEVICE-<br>REBOOT                 | OT device reboot<br>requested        | The OT device has been requested to reboot by the<br>sender host. This event may be something correct<br>during Engineering operations on the OT device, for<br>instance the maintenance. However, it may indicate<br>suspicious activity of an attacker trying to disrupt the<br>process being controlled by the OT device.                                                                |
| Custom Checks       | PROC:NOT-<br>ALLOWED-INVALID-<br>VARIABLE | (Variable quality is not<br>allowed) | A variable that has been configured with a specific check has been detected to have a not allowed quality.                                                                                                    |
| Built-in Checks     | SIGN:MULTIPLE-<br>UNSUCCESSFUL-<br>LOGINS | Multiple unsuccessful<br>logins      | This kind of alert occurs when a host is repeatedly trying to login to a service without success.                                                                                                    |
| Custom Checks       | PROC:SYNC-ASKED-<br>AGAIN                 | Slave sync asked                     | A new general interrogation command is issued, this<br>can be an anomaly since this command should be<br>performed once per OT device.                                                                                                    |
| Built-in Checks     | SIGN:OT_DEVICE-<br>STOP                   | OT device stop<br>requested          | The OT device program has been requested to stop<br>by the sender<br>host. This event may be something correct during<br>Engineering operations on the OT device, for<br>instance the maintenance of the program itself.<br>However, it may indicate suspicious activity of an<br>attacker trying to halt the process being controlled<br>by the OT device.                                 |
| Built-in Checks     | SIGN:OT_DEVICE-<br>START                  | OT device start<br>requested         | The OT device program has been requested to start<br>again by the sender host. This event may be<br>something correct during Engineering operations on<br>the OT device, for instance the maintenance of the<br>program itself or a reboot of the system for updates.<br>However, it may indicate suspicious activity of an<br>attacker trying to manipulate the state of the OT<br>device. |
| Learned<br>Behavior | VI:PROC:PROTOCOL-<br>FLOW- ANOMALY        | Protocol flow anomaly                | This kind of alert is raised when the Process-related behavior of a protocol changes in a suspicious manner.                                                                                                    |
| Built-in Checks     | SIGN:DEV-STATE-<br>CHANGE                 | Device state change                  | This kind of alert is raised when a change of the state<br>of a device is detected, for example when an OT<br>device is asked to enter in a new mode or a factory<br>reset is issued.                                                                                                    |
| Built-in Checks     | SIGN:PROGRAM:UPL<br>OAD                   | Program uploaded to device           | The program of the OT device<br>has been uploaded. This can<br>be a legitimate operation during maintenance and<br>upgrade of the software or an unauthorized<br>tentative to disrupt the normal behavior of the<br>system.                                                                                                    |

| Category               | Type ID                             | Name                           | Definition                                                                                                    |
|------------------------|-------------------------------------|--------------------------------|----------------------------------------------------------------------------------------------------|
| Built-in Checks        | SIGN:CLEARTEXT-<br>PASSWORD         | Cleartext password             | Cleartext password                                                                                                    |
| Built-in Checks        | SIGN:TCP-SYN-<br>FLOOD              | TCP SYN flood                  | This kind of alert occurs when one or many host send a great amount of TCP SYN packets to a single host.                                                                                            |
| Built-in Checks        | PROC:WRONG-TIME                     | Process time issue<br>detected | A slave reported a wrong time regarding Process<br>data. This may be due to incorrect time<br>synchronization of the slave, a misbehavior or a sign<br>of compromise of the device.                 |
| Protocol<br>Validation | SIGN:SCADA-<br>INJECTION            | SCADA packet<br>Injection4     | A traffic injection of SCADA packets has been detected in the network.                                                                                                    |
| Built-in Checks        | SIGN:ARP:DUP                        | Duplicate IP                   | This kind of alert occurs when a duplicated IP is spotted on the network by analyzing the ARP protocol.                                                                                             |
| Built-in Checks        | SIGN:PACKET-RULE                    | Packet rule match              | A packet rule has matching a specific security check<br>has matched. This Alert requires to thoroughly check<br>what happened to verify if an attacker is trying to<br>compromise one or more host. |
| Learned<br>Behavior    | VI:NEW-<br>PROTOCOL:CONFIRM<br>ED   | New protocol<br>confirmed      | A protocol between two nodes has been confirmed at Layer 4 (the endpoint has accepted the connection).                                                                                              |
| Custom Checks          | NET:LINK-<br>RECONNECTION           | Link reconnection              | A link configured as persistent has a new TCP handshake.                                                                                                    |
| Built-in Checks        | SIGN:MALICIOUS-IP                   | Bad ip reputation              | Bad ip reputation                                                                                                    |
| Learned<br>Behavior    | VI:PROC:VARIABLE-<br>FLOW- ANOMALY  | Variable flow anomaly          | The access over time to a variable has changed in a unexpected manner.                                                                                                    |
| Built-in Checks        | SIGN:PROC:MISSING-<br>VAR           | Missing Variable<br>Requested  | A tentative to access a nonexistent variable has been performed. This can be due to a reconnaissance activity or configuration change.                                                              |
| Learned<br>Behavior    | VI:NEW-NET-DEV                      | New network device<br>detected | A new unseen network device, such as a switch, router or firewall has appeared in the network.                                                                                                    |
| Protocol<br>Validation | SIGN:SCADA-<br>MALFORMED            | Malformed SCADA<br>packet      | A malformed packet is detected during the Deep<br>Packet Inspection phase.                                                                                                    |
| Learned<br>Behavior    | VI:PROC:NEW-VAR                     | New SCADA variable<br>appeard  | A new variable has been detected in a SCADA slave.                                                                                                    |
| Learned<br>Behavior    | VI:NEW-FUNC-CODE                    | New function code<br>detected  | A node starts using a function code as never seen earlier.                                                                                                    |
| Learned<br>Behavior    | VI:NEW-<br>PROTOCOL:APPLICAT<br>ION | New application<br>detected    | A Layer 7 protocol has been detected in a Layer 4 protocol.                                                                                                    |

| Category                              | Type ID                                      | Name                                     | Definition                                                                                                    |
|---------------------------------------|----------------------------------------------|------------------------------------------|----------------------------------------------------------------------------------------------------|
| Built-in Checks                       | SIGN:MALWARE-<br>DETECTED                    | Malware detected                         | A malicious payload has been transferred over the network.                                                                                                    |
| Learned<br>Behavior                   | VI:NEW-PROTOCOL                              | New protocol used                        | A new protocol has been tried between two nodes.                                                                                                    |
| Learned<br>Behavior                   | VI:NEW-LINK                                  | New target used                          | A node tries to communicate with a node not contacted before.                                                                                                    |
| Learned<br>Behavior                   | VI:NEW-ARP                                   | New ARP from<br>unknown MAC<br>addresses | A new unseen node appeared through ARP traffic.<br>This Alert is useful to detect also devices that are<br>connected near the sniff interfaces of<br>SCADAguardian but are not sending relevant<br>application-level packets through the network. |
| Learned<br>Behavior                   | VI:NEW-<br>NODE:TARGET                       | New target node<br>appeared              | A new unseen node starts to send packets in the network.                                                                                                    |
| Built-in Checks                       | SIGN:PASSWORD:WE<br>AK                       | Weak password used                       | Weak password used                                                                                                    |
|                                       | SIGN:DDOS                                    | DDOS attack                              | DDOS attack                                                                                                    |
|                                       | SIGN:MULTIPLE-<br>OT_DEVICE-<br>RESERVATIONS | Multiple OT device reservations          | Multiple OT device reservations                                                                                                    |
| Learned<br>Behavior                   | VI:NEW-NODE                                  | New node appeared                        | A new unseen node starts to send packets in the network.                                                                                                    |
| Built-in Checks                       | SIGN:PROGRAM:DO<br>WNLOAD                    | Program downloaded from device           | The program of the OT device has been downloaded from another host. This can be a legitimate operation during maintenance and upgrade                                                                                                    |
|                                       |                                              |                                          | of the software or an unauthorized tentative to read the program logic.                                                                                                    |
| Learned<br>Behavior                   | VI:PROC:NEW-VALUE                            | New SCADA variable<br>value              | A new variable value or behavior has been detected in a SCADA slave.                                                                                                    |
| Learned<br>Behavior/<br>Custom Checks | PROC:CRITICAL-<br>STATE-OFF                  | Critical state off                       | The system has exited from a Process Critical State.                                                                                                    |
| Protocol<br>Validation                | SIGN:INVALID-IP                              | Invalid IP                               | A packet with invalid IP packets reserved for special<br>purposes (e.g. loopback addresses). Packets with<br>such addresses can originate from misconfiguration<br>or spoofing/denial of service attacks.                                         |
| Learned<br>Behavior                   | VI:NEW-SCADA-<br>NODE                        | New SCADA node<br>appeared               | A new unseen node speaking SCADA protocols starts to send packets in the network.                                                                                                    |
| Learned<br>Behavior                   | VI:NEW-MAC                                   | New Mac address                          | A new unseen MAC address has appeared in the network.                                                                                                    |

| Category        | Type ID                   | Name                        | Definition                                                                                                    |
|-----------------|---------------------------|-----------------------------|----------------------------------------------------------------------------------------------------|
| Built-in Checks | SIGN:UNSUPPORTED<br>-FUNC | Unknown RTU ID<br>requested | An unsupported function has been called on the<br>remote peer. This may mean that a malfunctioning<br>software is trying to perform an operation without<br>success or that a malicious attacker is trying to<br>understand the functionalities of the device. |

# **Requesting Technical Support**

Technical product support is available through the Pulse Secure Global Support Center (PSGSC). If you have a support contract, file a ticket with PSGSC.

 Product warranties—For product warranty information, visit https://support.pulsesecure.net/ product-service-policies/

## Self-Help Online Tools and Resources

For quick and easy problem resolution, Pulse Secure provides an online self-service portal called the Customer Support Center (CSC) that provides you with the following features:

- Find CSC offerings: https://support.pulsesecure.net
- Search for known bugs: https://support.pulsesecure.net
- Find product documentation: https://www.pulsesecure.net/techpubs
- Download the latest versions of software and review release notes: https://support.pulsesecure.net
- Open a case online in the CSC Case Management tool: https://support.pulsesecure.net
- To verify service entitlement by product serial number, use our Serial Number Entitlement (SNE) Tool: https://support.pulsesecure.net

For important product notices, technical articles, and to ask advice:

- Search the Pulse Secure Knowledge Center for technical bulletins and security advisories: https://kb.pulsesecure.net
- Ask questions and find solutions at the Pulse Community online forum: https://community.pulsesecure.net

## **Opening a Case with PSGSC**

You can open a case with PSGSC on the Web or by telephone.

- Use the Case Management tool in the PSGSC at https://support.pulsesecure.net.
- Call 1-844 751 7629 (Toll Free, US).

For international or direct-dial options in countries without toll-free numbers, see https://support.pulsesecure.net/support/support-contacts/

# **Reporting Documentation Issues**

To report any errors or inaccuracies in Pulse Secure technical documentation, or to make suggestions for future improvement, contact Pulse Secure Technical Support (https://support.pulsesecure.net). Include a full description of your issue or suggestion and the document(s) to which it relates.